## **COMO CONSULTAR** encias Empresariales, Educación v Salud EN EL OPAC WEB DE LA BIBLIOTECA

Corporación Universitaria de

## **(**Software Libr@ry Maneger)

**Recomendamos utilizar el buscador Google Chrome** 

Realiza tus consultas del material bibliográfico en solo **3 pasos: 1- Ingresa a la pagina de Corsalud :** http://www.corsalud.edu.co/

En el menú de la barra superior localiza el ítem "Biblioteca" > Del despliegue de opciones selecciona "Consulta Medios Bibliográficos"

2- Escribe el término de búsqueda (Todos los Campos, Autor, Título y Materia )

**3-** Listo, el Sistema arroja resultados de búsqueda según el termino seleccionado

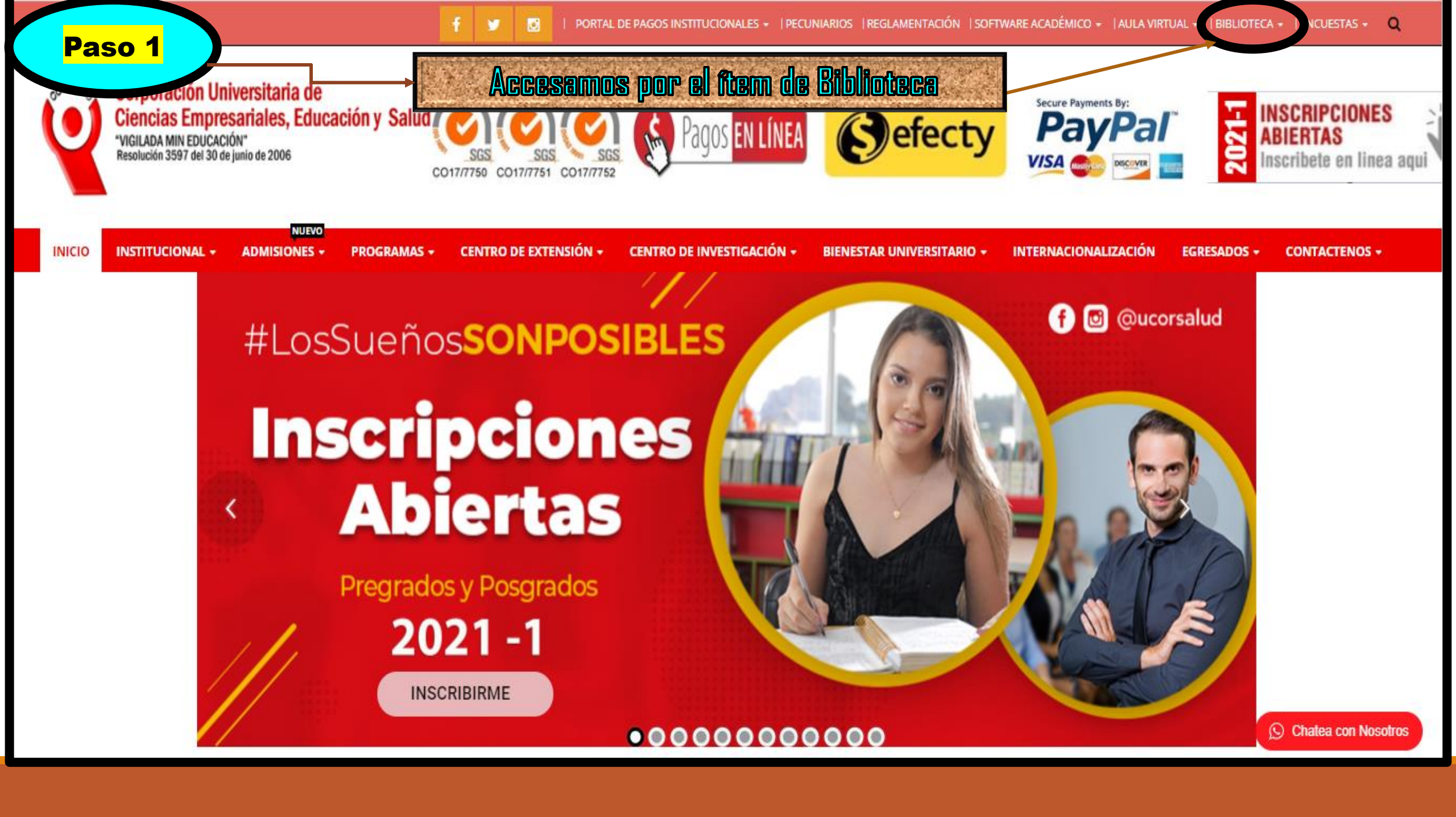

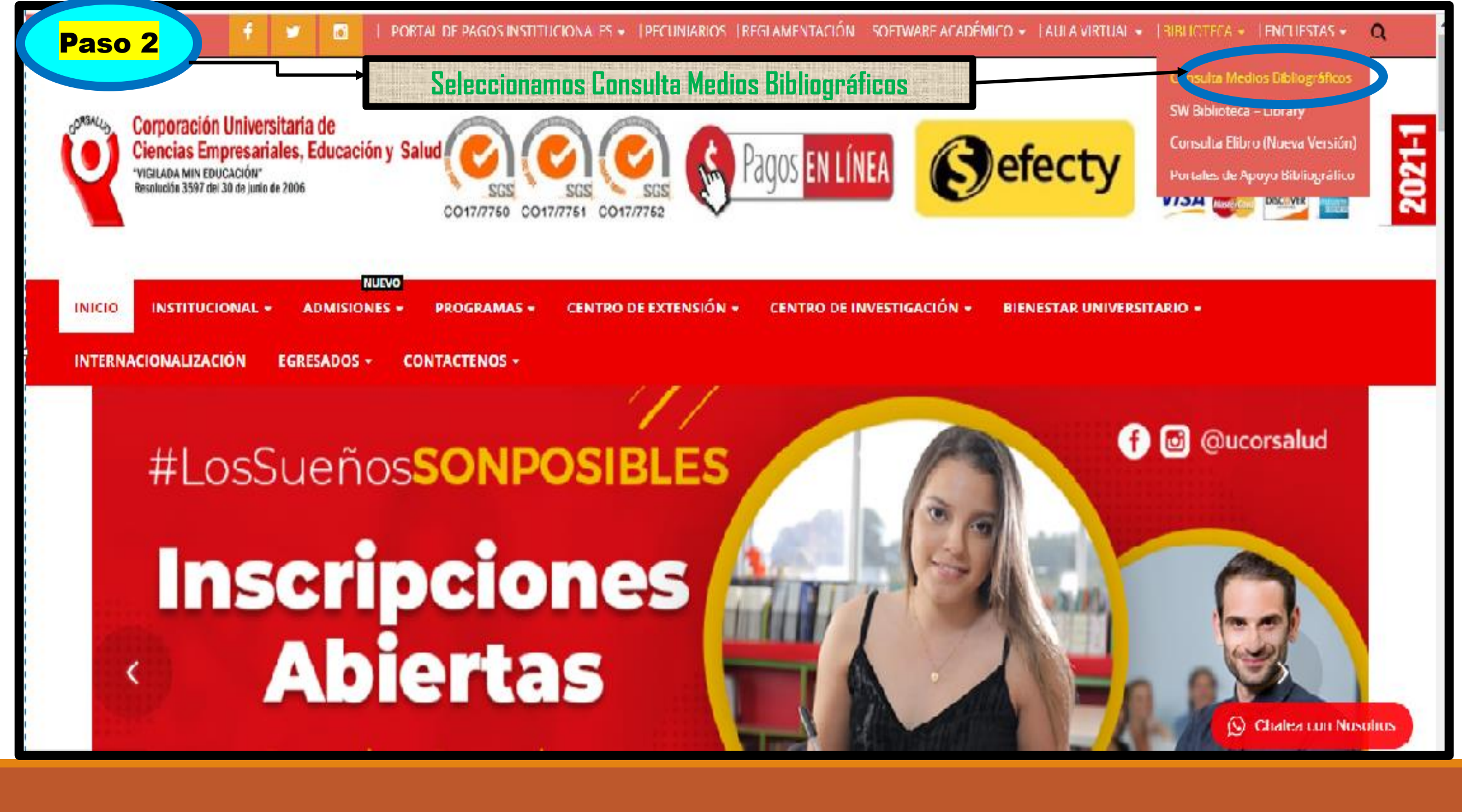

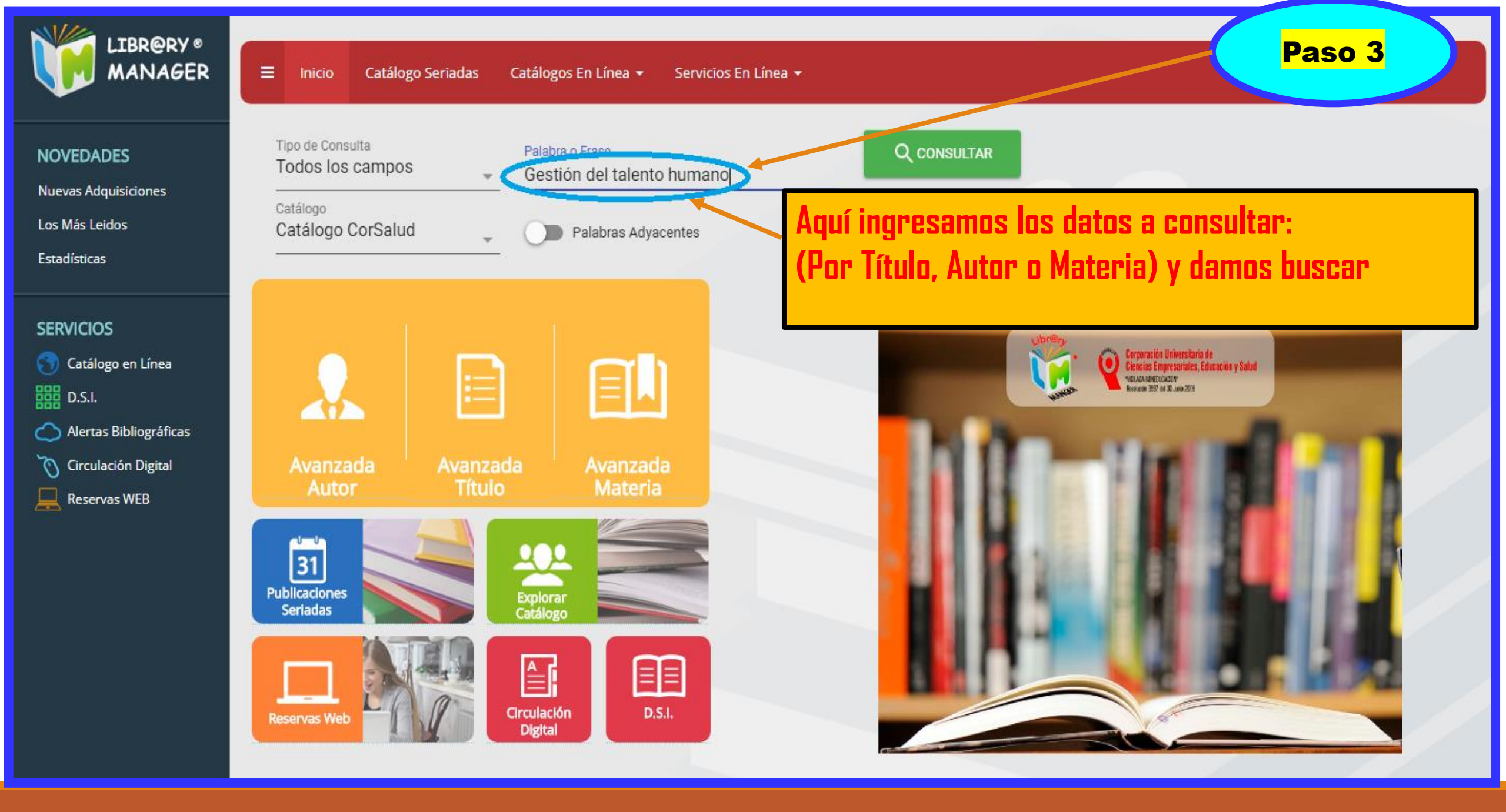

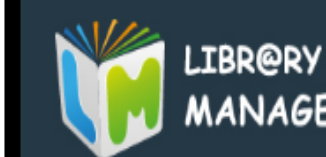

## NOVEDADES

Nuevas Adquisiciones

Los Más Leidos

Estadísticas

## SERVICIOS

🕤 Catálogo en Línea

888 D.S.I.

🔿 Alertas Bibliográfica

🏷 Circulación Digital

Reservas WEB

| Resulta | ado de Co | onsulta       |                                                   |                                              |
|---------|-----------|---------------|---------------------------------------------------|----------------------------------------------|
|         | Ficha     | Signatura     | Titulo                                            |                                              |
|         | 1230      | 658.3 Ch532   | Gestión del Talento Humano / Idalberto Chiavenato |                                              |
|         |           |               |                                                   | Rows per page: <sup>5</sup> - 0 - 1 of 1 < > |
| Resu    | ltado de  | : la consulta |                                                   |                                              |
|         |           |               |                                                   |                                              |

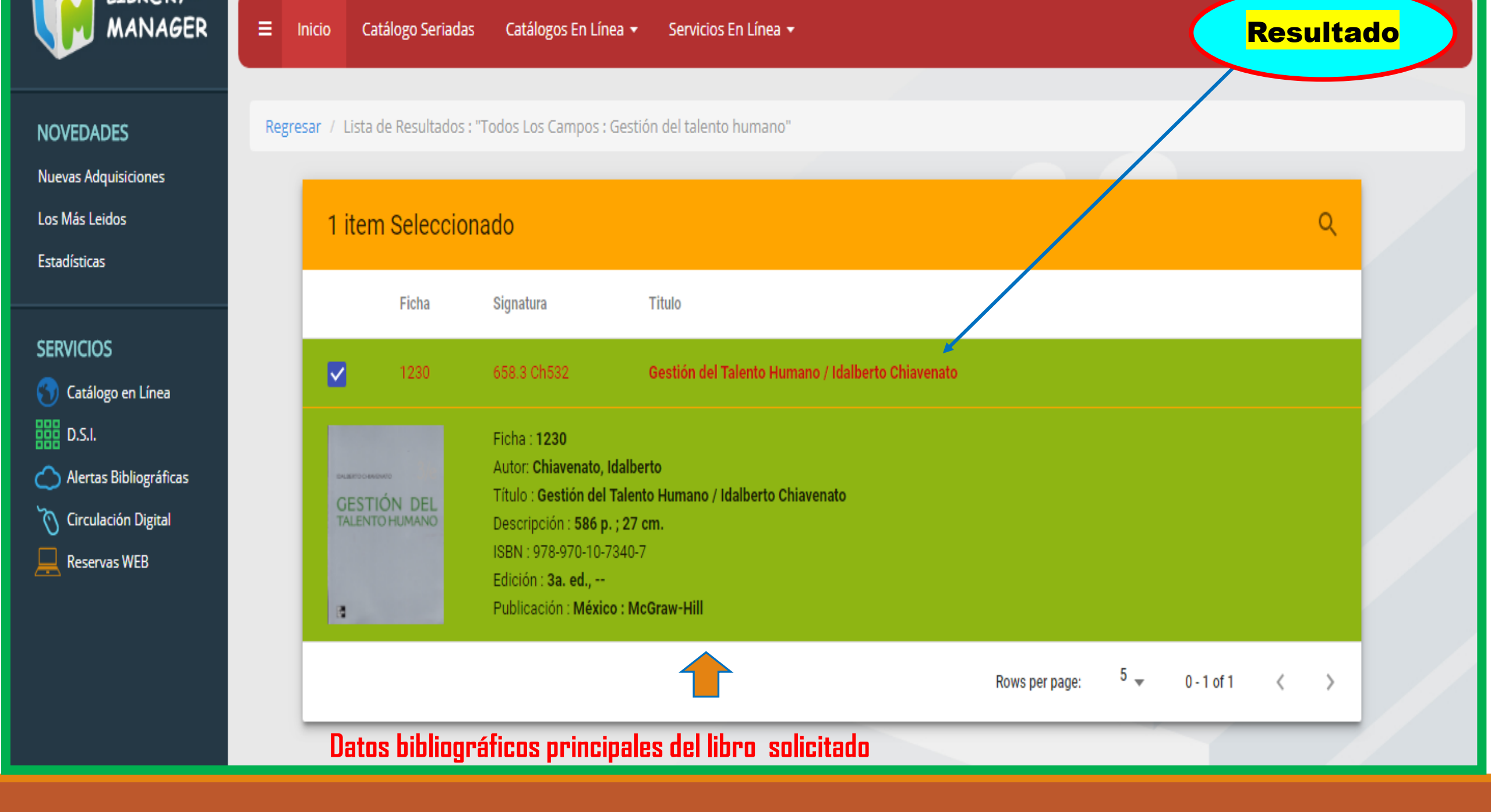